# OPTIONS FOR ABB DRIVES **FSCA-01 RS-485 adapter module** Quick installation and start-up guide

# Safety instructions

**WARNING**! Obey the safety instructions. If you ignore them, injury or death, or damage to the equipment can occur. See the user's manual.

### **Mechanical installation**

- 1. Pull out the lock.
- 2. Install the module carefully to an option module slot of the drive. See the drive hardware manual.
- 3. Push in the lock.
- Tighten the screw to torque 0.8 N⋅m using a Torx TX10 screwdriver.

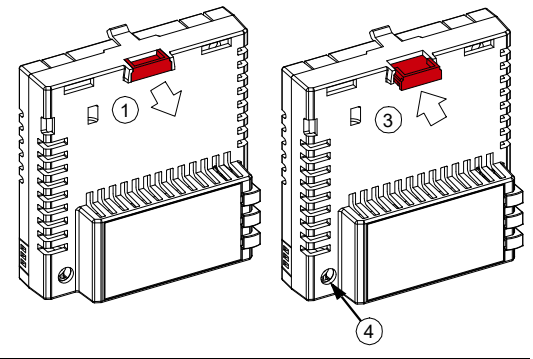

**WARNING**! Do not use excessive force, or leave the screw too loose. Over-tightening can damage the screw or module. A loose screw decreases the EMC performance, and can cause an operation failure.

# **Electrical installation**

Layout of the module

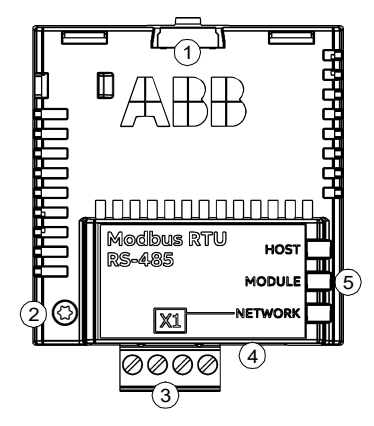

| No. | Description                  |
|-----|------------------------------|
| 1   | Lock                         |
| 2   | Mounting and grounding screw |
| 3   | Bus connector [X1]           |
| 4   | Termination jumper [J2]      |
| 5   | Diagnostic LEDs              |

### Pin allocation for [X1]

### Bus termination with [J2]

| Pin |        | Description            |
|-----|--------|------------------------|
| 1   | SHDL   | Bus cable shield       |
| 2   | DATA_B | Data positive          |
| 3   | DATA_A | Data negative          |
| 4   | GND_B  | Isolated signal ground |

### লিলি

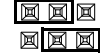

Termination activated

Termination deactivated

### Start-up

When the module is connected to the drive, the drive control program sets the applicable parameters. See the appropriate drive manual.

### **Basic parameter settings**

| Index | Name                  | Value                                                                |
|-------|-----------------------|----------------------------------------------------------------------|
| 20.01 | Ext1 commands         | Fieldbus A                                                           |
| 22.11 | Speed ref1 source     | FBA A ref 1                                                          |
| 28.11 | Frequency ref1 source | FBA A ref 1                                                          |
| 50.01 | FBA A enable          | Enable (or select the option slot in which the module is installed)  |
| 50.02 | FBA A comm loss func  | Fault                                                                |
| 51.02 | Profile               | The ABB Drives - Classic communication profile is the default value. |
| 51.03 | Station ID            | Set the address of the device.                                       |
| 51.04 | Baud rate             | Set the baud rate of the link.                                       |
| 51.05 | Parity                | Set the use of parity and stop bit(s) and the data length.           |

Register address when the ABB Drives - Classic communication profile is used.

| Register Address | Register Data (16-bit)                                                                 |
|------------------|----------------------------------------------------------------------------------------|
| (4)00001         | ABB Drives Profile Control Word                                                        |
| (4)00002         | Reference 1                                                                            |
| (4)00003         | Reference 2                                                                            |
| (4)00004         | ABB Drives Profile Status Word                                                         |
| (4)00005         | Actual 1                                                                               |
| (4)00006         | Actual 2                                                                               |
| (4)00101(4)09999 | Drive Parameter Access (16-bit); Register Address = (4)00000 + 100 × Group + Index     |
| (4)20000(4)29999 | Drive Parameter Access (32-bit); Register Address = (4)20000 + 200 × Group + 2 × Index |

To take the settings into use, validate and refresh the parameters with parameter 51.27 FBA par refresh.

# Further information

See the latest version of FSCA-01 RS-485 adapter module For more information on ABB fieldbus options and user's manual (3AUA0000109533 [English]) in ABB library protocols, see the fieldbus communications web page (www.abb.com/drives/documents).

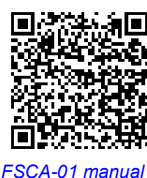

(new.abb.com/drives/connectivity/fieldbus-connectivity).

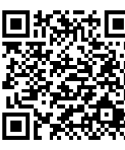

Fieldbus communications web page

AXD50000158546 Rev B (EN) 2020-01-10

#### abb.com/drives

© Copyright 2020 ABB. All rights reserved. Specifications subject to change without notice.

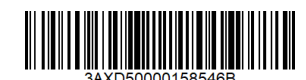

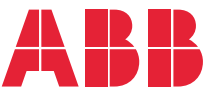